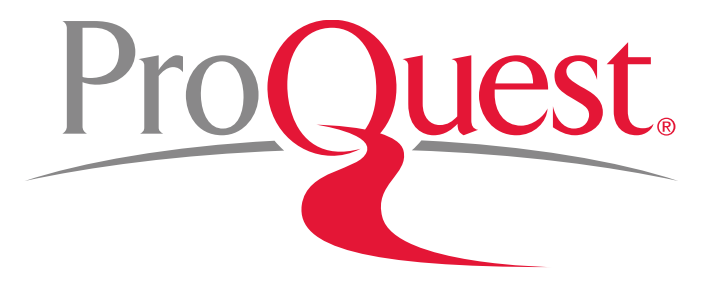

### PQDT Global 이용매뉴얼 (ProQuest Dissertations & Theses Global)

ProQuest 한국지사 korea@asia.proquest.com

**JAN 2020** 

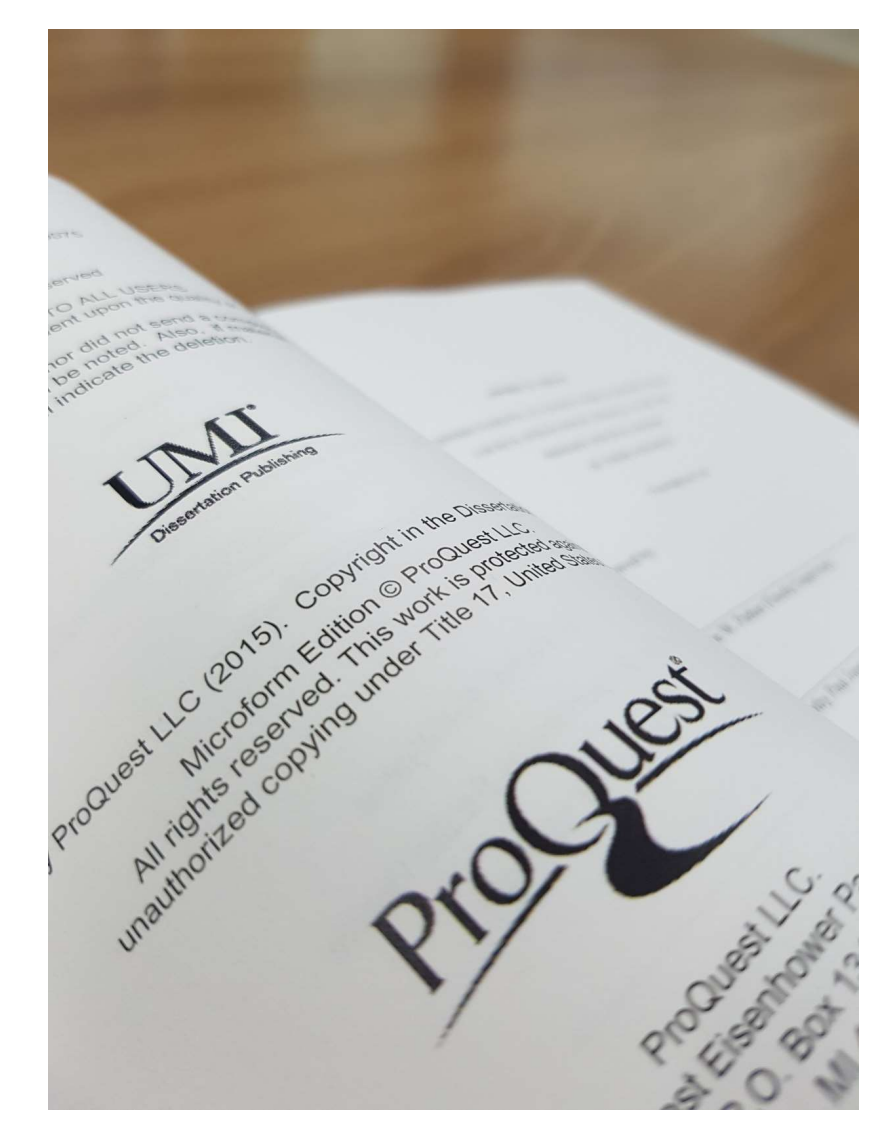

## PQDT Global 이란? ProQuest

- ProQuest 사는 미국 의회 도서관의 공식 지정 학위 논문 저장소(Repository)
- PQDT Global은 북미지역(미국, 캐나다) 대학의 석/박사 학위 논문 뿐
   아니라 일부 중국, 유럽지역의 학위 논문을 제공하는 데이터베이스
- 북미지역 석,박사 학위논문 280만여 건의 원문(PDF) 및 서지, 초록을 포함하여 총 500만여 건의 학위논문을 제공하는 최대의 해외 석/박사 학위논문 데이터베이스
- 미국 상위 대학 Harvard University, Yale University, University of Michigan, Stanford University, University of Chicago, Duke University, University of Pennsylvania, California Institute of Technology 외 주요 대학기관의 학위논문을 수집 및 제공
- 중국 교육 기관인 CALIS(China Academic Library Information System)를 통해 중국 유수의 대학에서 수여된 학위논문 42만 건의 학위논문의 서지정보를 제공

LIBRARY OI

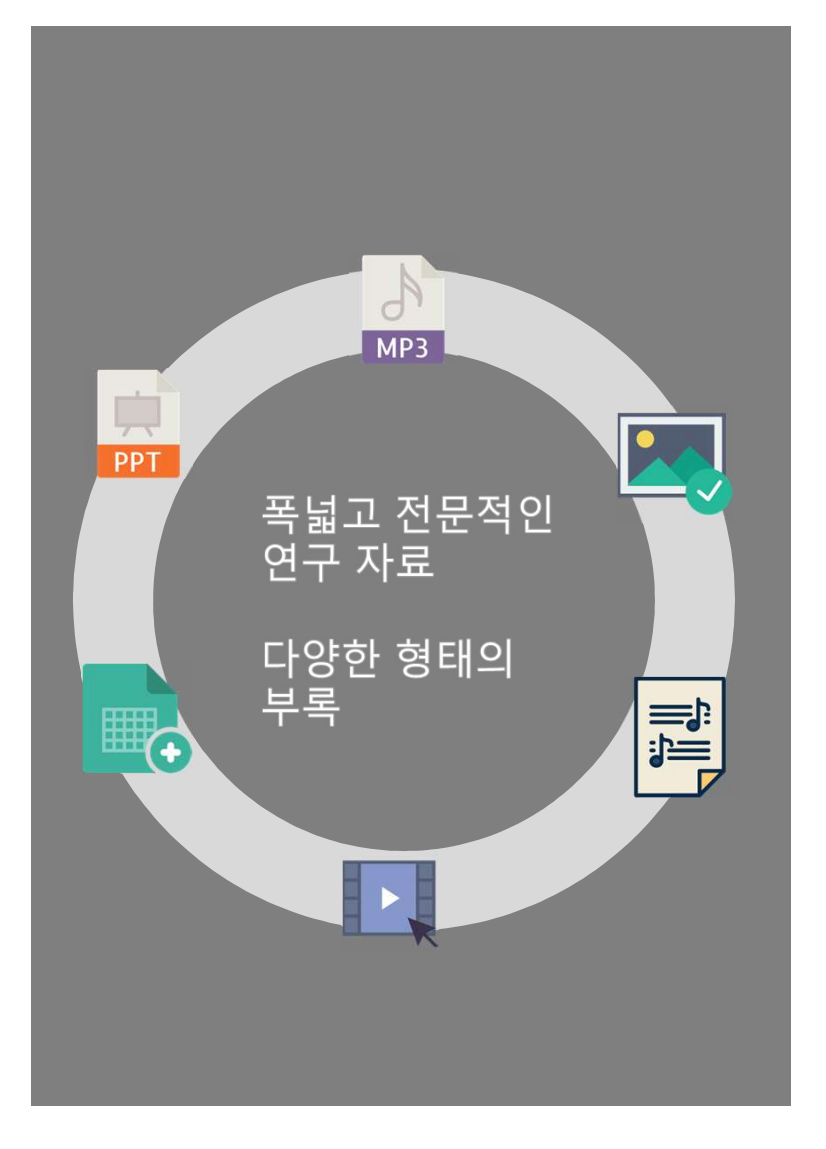

# PQDT Global 제공 콘텐<sup>ProQuest</sup>

|      | PQDT Global                           |   |
|------|---------------------------------------|---|
| 제공연도 | 서지/초록 : 1637년 ~ Present               |   |
|      | 원문(Full Text – PDF) : 1743년 ~ Present |   |
| 제공건수 | 서지/초록 : 500만 건                        |   |
|      | 원 문: 약 280만 건 (석사: 57만 건, 박사: 200만 건) | 1 |
| 주제분야 | 전 주제 분야                               |   |

- 연간 20만 건의 학위논문 업데이트
- 다양한 첨부자료(Supplemental files: 동영상, 오디오, 데이터, 설문 등) 제공
- 전세계 100여 개 국가의 3,000여개 구독 기관에서 400만여 명의 연구자가 활용

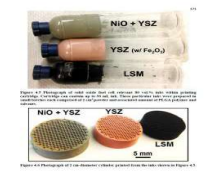

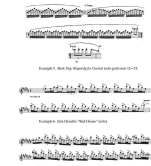

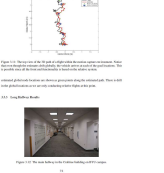

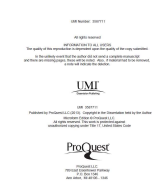

3

학위 논문의 중요성 및 필요성

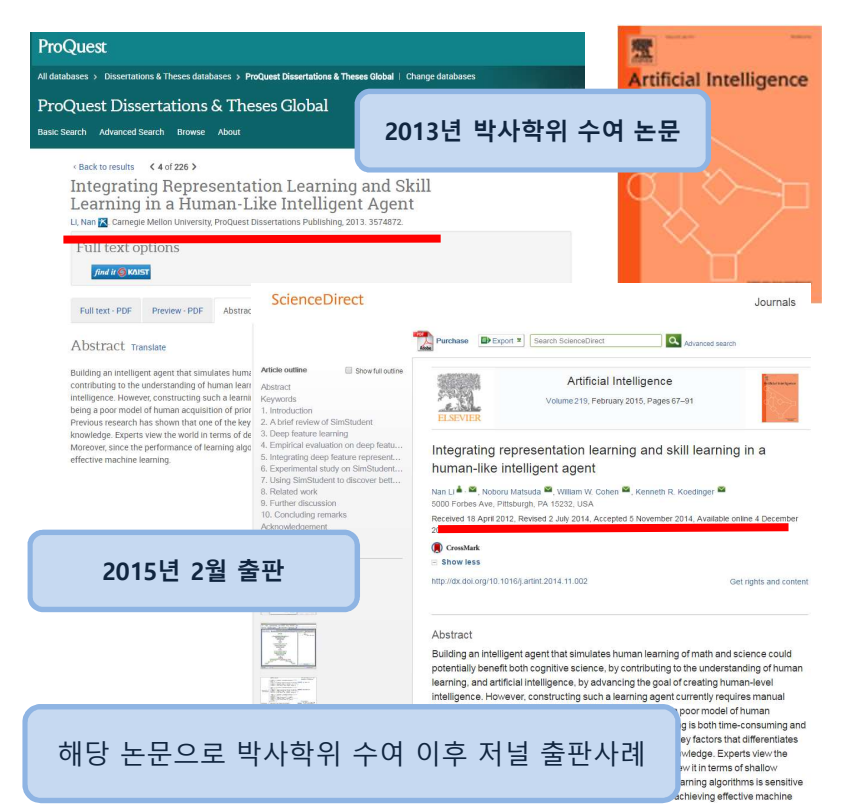

- 학위논문의 특성상 <u>기존의 연구에서 간과 되었거나, 새로운 논문 주제</u>에 대하여 심도 깊은 연구성과를 제공하여 <u>새로운 아이디어</u>와 <u>최신 연구에</u> <u>대한 통찰</u>을 제공
- 기존 연구에 대한 폭넓은 조사를 바탕으로 주제를 선정하고, 관련 문헌을 참고로 하는 결과물로서 이미 엄밀한 평가를 받은 <u>질적 가치가 높은 연구</u> <u>결과물</u>
- 연구관심 분야에 대한 <u>이론적 접근</u>과 <u>방법적 접근</u> 모두 가능하게 하는 다
   양한 연구자료를 제공
- 학위논문은 모든 연구 분야에 있어 학술저널 연구논문(기사)들 보다 <u>포괄</u>
   <u>적인 연구주제</u>를 다루고 있으며, <u>특정 주제를 심도 있게</u>(Deep-Coverage)
   제공 총 225 페이지의 학위논문 vs. 총 10-12페이지의 학술지 논문
- <u>최신의 이슈</u>가 되고 있는 기술, 이론 등에 대한 주제 선정이 각 분야 연구
   자들에게 보다 폭 넓은 참고자료 자원으로 이용

uest

### 학위 논문의 중요성 및 필요성 – 신뢰할 수 있는 연구모델 제공

### **과학분야**(행동과학, 자연과학, 물리학):

- ✓ 각종 데이터 및 그래프, 표 형태의 실험데이터 및 현장조사, 통계결과
- ✓ 학술지 논문에서는 찾아보기 어려운 negative results가 포함된 자료

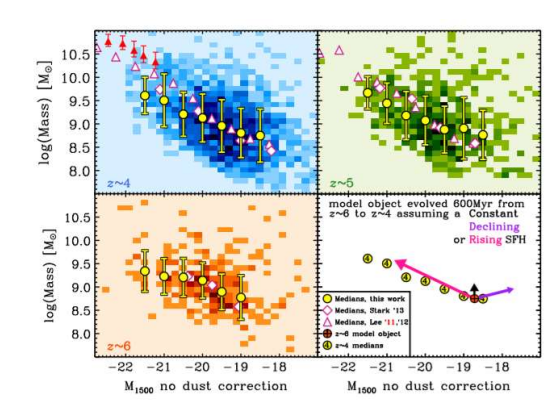

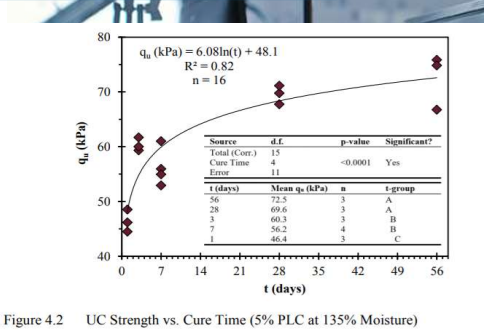

Sample data from dissertations in PQDT Global

### 학위 논문의 중요성 및 필요성 – 신뢰할 수 있는 연구모델 제공

### 예술, 비즈니스, 교육, 인문학, 사회과학 분야:

 ✓ 오디오, 비디오, 텍스트, 데이터 마이닝, 악보 및 기타 디지털 자료들

> <u>QQ YQ YQ</u>|Q <u>NN YN</u>|N

16 and 17.

1

WWWW

ZZ

In the Viola concerto Xian Shi, we can find "The Sum Is Always Eig

ZZ YQ

W ZZ YZ YZ

✓ 학술지에 게재되지 않은 초기 연구자료

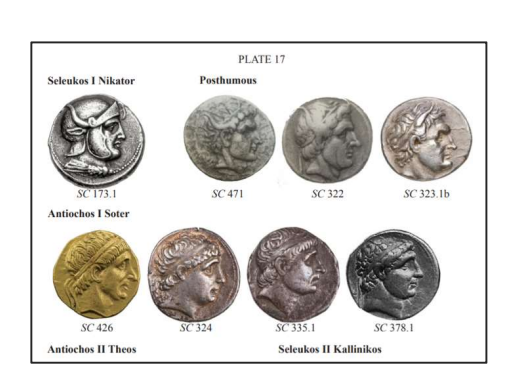

Sample content from Humanities dissertations in PQDT Global

| a) (a)          | 1.04 | C L | - F | The sea | J. | Re   | したと        |
|-----------------|------|-----|-----|---------|----|------|------------|
|                 |      | -   |     |         |    | 15 A | C Nel      |
| ht" in examples |      |     | 1   |         |    |      | ALL STATES |
|                 |      |     |     |         |    |      |            |

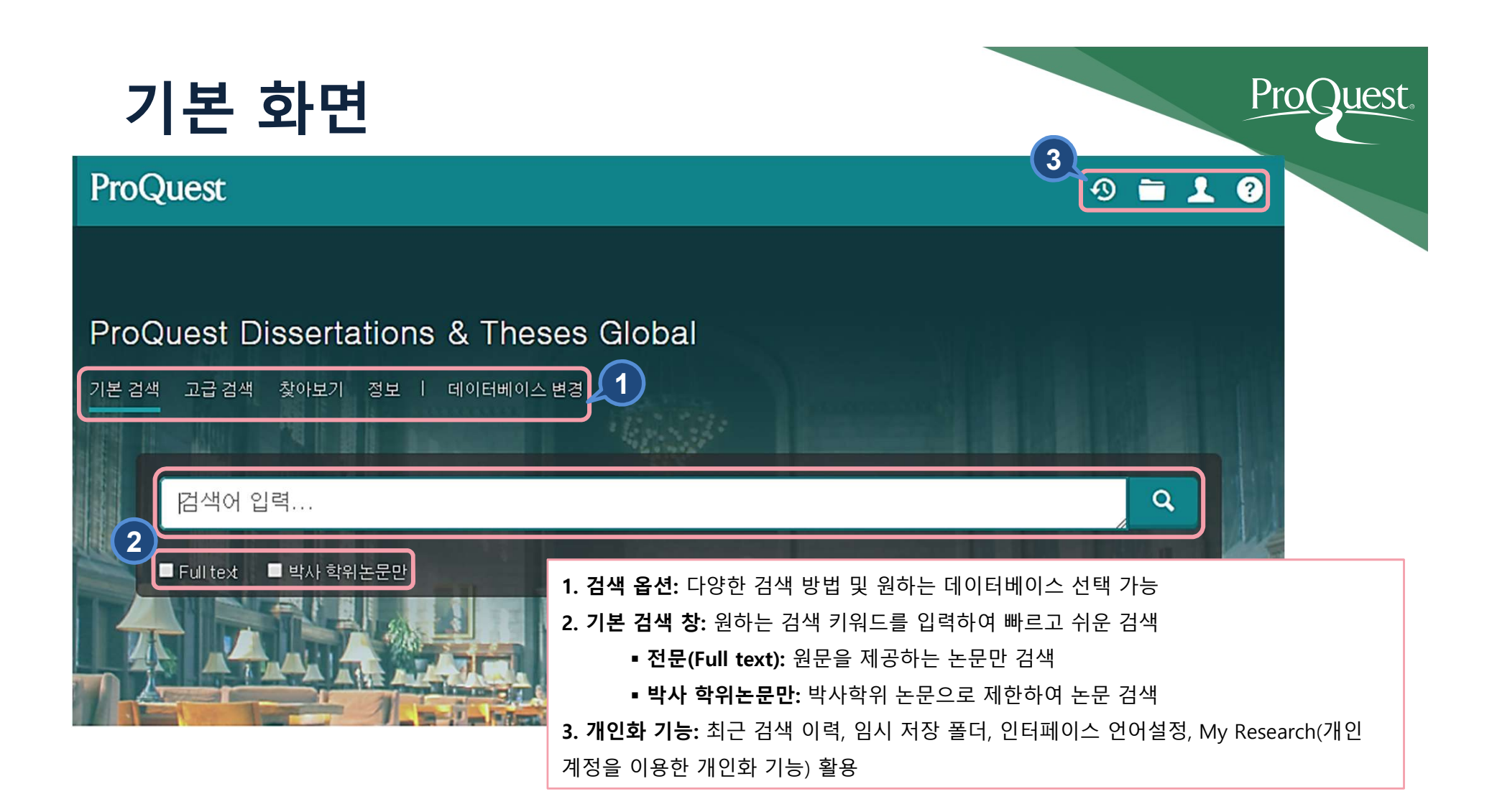

| 데이터베이스 선택                                                                                                    |                       | ProQuest.                                                                     |
|----------------------------------------------------------------------------------------------------|-----------------------|-------------------------------------------------------------------------------|
| ProQuest<br>기본 검색 고급 검색 출판물 찾아보기 데이터베이스 (217)<br>데이터베이스 선택                                                                                                    |                       | 구독 중인 데이터베이스 리스트에서<br>검색할 DB 선택한 후 교차 검색 및 단독<br>DB 검색 가능                     |
| 추천 출판물을 검색         • Times test         검색할 데이터베이스를 선택한 후 선택한 데이터베이스 사용을 클릭하여 검색 양식으로 이동합니다.         간단한 보기   상세 보기         이름별 보기                                                                                                    | 데이터베이스 사용<br>  주제별 보기 | 2                                                                             |
| 데이터베이스 내용은 아래 설명에 언급된 사항을 제외하고 주로 영어로 표시됩니다.<br>② 모두 선택                                                                                                    | 🖹 Full text 포함        |                                                                               |
| ☑ ABI/INFORM Archive (1905 - 1985)<br>Business and Management - journal articles<br>주제 분야: 비즈니스<br>제목 목록 보기 [7]                                                                                                    | E                     | <ol> <li>체크박스를 활용하여 검색하고자</li> <li>하는 단일 또는 복수의 데이터베이스</li> <li>선택</li> </ol> |
| ② ⊕ ABI/INFORM Collection (1971 - 현재) ③<br>Business, Management and Trade - scholarly and trade journal articles, dissertations, market reports, industry reports,<br>business cases and global and trade news<br>주제 분야: 비즈니스<br>제목 목록 보기 [2] | 8                     | 2. " <b>선택한 데이터베이스 사용</b> " 버튼 클릭                                             |
| ✔ Academ ic Video Online ③<br>Academic Video Online makes video material available with curricular relevance: documentaries, interviews, performances, news programs and newsreels, and more.<br>주제 분야: 지정되지 않음                               |                       |                                                                               |

## 기본 검색

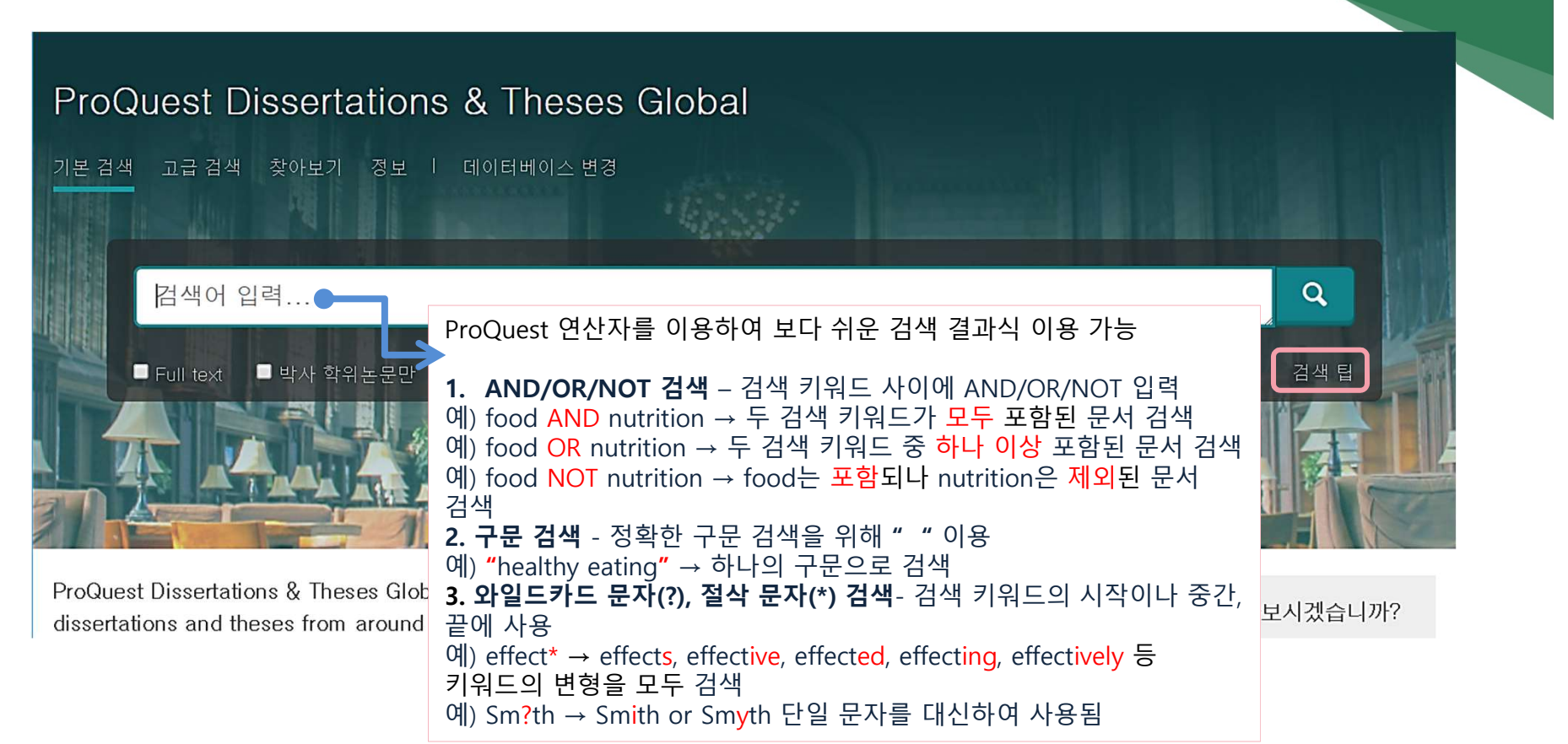

Juest

### 고급 검색

### ProQuest Dissertations & Theses Global

기본 검색 고급 검색 찾아보기 정보 | 데이터베이스 변경

| 고급검색 명령어검색 최근검색 형                              | 상목 필드 코드 검색 팁                                                                                                    |               |          |                                                                                                    |        |
|------------------------------------------------|----------------------------------------------------------------------------------------------------|---------------|----------|----------------------------------------------------------------------------------------------------|--------|
| 1                                              |                                                                                                    | 위치            | 전체 필드    | •                                                                                                    | •      |
| AND                                            |                                                                                                    | 위치            | 전체 필드    |                                                                                                    | •      |
| ● 행 추가<br>제한 조건: ■ Full text<br>출판 날짜: 모든 날짜 ▼ | 1. 필드 지정 검색         : 검색하고자 하는 필드를 선택하여 지정 (ex. 문서자 저자, 주제명, 출판물 제목 등 선택 가능)         2. 제한 조건 Full-text         : 원문이 제공되는 논문으로 제한하여 검색         3. 출판 날짜         : 지난 2년, 이 연도 이내, 특정 날짜 범위 등 날짜/사 지정하여 검색 | ╢목, 본문<br>│기를 | <u>,</u> | 전체 필드<br>Full Text를 제외한 전체 필드 -<br>ISBN — ISBN<br>모든 주제 및 색인 처리 — SU<br>주제명 — MAINSUBJEC<br>문서 제목 — TI<br>본문 — FT<br>색인 용어(키워드) — DISKW<br>저자 — AU<br>초록 — AB<br>추가 옵션<br>대학/기관 위치 — ULO<br>볼륨/호(DVI) — DISVOL<br>부서 — DEP<br>위원회 구성원 — CMT<br>지도 교수 — ADV<br>참고 문헌 — REF<br>인용 문서 제목 — C<br>인용 저자 — CAU | - NOFT |

ProQuest.

| ᅕᄀᆝ거새       | 오셔 제하 2   | 거사       |                     | ProQues                                                                                                    | t             |
|-------------|-----------|----------|---------------------|----------------------------------------------------------------------------------------------------|---------------|
|             | 급신 - 세인 1 |          |                     | 대학/기관 찾기 •                                                                                                    | ×             |
|             |           |          |                     | 이름 입력                                                                                                    |               |
| संस         |           | 지자       | ネフリ                 | □         □         32           ● 포함         □         다음으로 시작                                                                                        |               |
| 지도 교수:      |           | 지도       | 교수 찾기               | 모두 0-9 A-C D-F G-I J-L M-O P-R S-U V-Z<br>용어를 다음과 함께 조합: OR<br>◀ 이전 100 다음 100                                                                         |               |
| 대학/기관:      |           | 대학/      | 기관 찿기 ●             | 대학/기관 개수*<br>A.T. Still University of Health Sciences 86<br>Aarhus Universitet (Denmark) 81                                                            | *             |
| 주제명(모두):    |           | 주제       | 찾기                  | Aberystwyth University (United Kingdom) 721     Abilene Christian University 2                                                                         |               |
| 색인 용어(키워드): |           | 색인       | 용어(키워드) 찿기          | <ul> <li>☐ Abo Akademi (Finland)</li> <li>401</li> <li>4 이전 100 다음 100</li> <li>* 표시된 개수가 삶제 결과와 다를 수 있습니다. 검색이 살햏되면 중복된 결과와 구두경 변수가 무시됩니다.</li> </ul> | ▼<br>) ►<br>4 |
| 원고 유형:      | ~ 언어:     | ^ 3      |                     | 달기 검색에 추기                                                                                                    |               |
| 🔲 모두 선택     | 🔲 모두 선택   |          | PQDT Global         | 의 특징에 맞춘 제한 옵션 기능                                                                                                    |               |
| □ 석사 학위논문   | □ 갈리시아어   | <u>^</u> | 1. <b>학위논문 전</b> ·  | <b>문 데이터베이스</b> 인 PQDT Global 특징에                                                                                                    |               |
| 🔲 박사 학위논문   | - 고대 영어   |          | 맞추어 <b>지도교</b> -    | 수, 대학/기관명 등으로 검색 가능                                                                                                    |               |
|             | □ 그리스어    |          | 2. <b>찾기(Look-u</b> | <b>ıp)링크:</b> 원하는 링크를 선택하여 키워드를                                                                                                    |               |
|             | 🔲 남아공 공용어 |          | 포함된 용어를             | 검색하거나, 알파벳 순으로 조회 또는                                                                                                    |               |
|             | □ 네덜란드어   | <b>.</b> | 목록에서 선택             | 가능                                                                                                    |               |
|             |           |          | 3. <b>원고 유형 및</b>   | <b>! 언어:</b> 석사 또는 박사 학위논문으로 논문                                                                                                    |               |
|             |           |          | 유형을 제한하             | 거나, 논문의 출판 언어를 선택                                                                                                    |               |

| 찾아보기 – 주제별 / 지역                                                                                                    | 별 ProQuest.                                                                                                    |
|----------------------------------------------------------------------------------------------------|----------------------------------------------------------------------------------------------------|
| ProQuest Dissertations & Theses Global<br>기본 검색 고급 검색 찾아보기 정보 I 데이터베이스 변경                                                                                                    | ProQuest Dissertations & Theses Global<br>기본 검색 고급 검색 찾아보기 정보 I 데이터베이스 변경                                                                                                 |
| ProQuest Dissertations and Theses                                                                                                    | ProQuest Dissertations and Theses                                                                                                    |
| 주제별 찾아보기 지역별 찾아보기                                                                                                    | 주제별 찾아보기 지역별 찾아보기                                                                                                    |
| All         0-9         A         B         C         D         E         F         G         H         I         J         K         L         M         N         O         P         Q         R           S         T         U         V         W         X         Y         Z         V         V <th>AII     0−9     A     B     C     D     E     F     G     H     I     J     K     L     M     N     O     P     Q     R       S     T     U     V     W     X     Y     Z</th>                                                                                                    | AII     0−9     A     B     C     D     E     F     G     H     I     J     K     L     M     N     O     P     Q     R       S     T     U     V     W     X     Y     Z |
| ✿ 150-hour requirement ✿ 문서 보기                                                                                                    | ✿ Albania 웹 문서 보기                                                                                                    |
| ③ 3-d graphics 월 문서 보기                                                                                                    | G Algeria <sup>1</sup> 문서 보기                                                                                                    |
| S=d technology ℓ2 문서 보기                                                                                                    | ✿ Argentina @ 문서 보기                                                                                                    |
| ● 900 services 1 문서 보기                                                                                                    | O Australia Co 문서 보기                                                                                                    |
| Bandonments 안 문서 보기     Control     Control     Contro     Control     Control     Control     Control     Control | ● Austria <sup>®</sup> 문서 보기                                                                                                    |
| G abdomen I 순서 모기                                                                                                    | G Banrain 앱 군지 보기                                                                                                    |
| G apdominal surgery 년 군지 포기                                                                                                    | O belgium ' 면 문제 포기                                                                                                    |
| 주제별(by Subject) 찾아보기                                                                                                    | 지역별(by Location) 찾아보기                                                                                                    |
| 주제 → 국가 → 대학/기관 별 논문 확인                                                                                                    | 국가/미국 주(State) → 대학 → 주제 별 논문 확인                                                                                                    |

| 검색 페이           | 지 활용 I                                                                                                    |    | ProQuest.                    |
|-----------------|----------------------------------------------------------------------------------------------------|----|------------------------------|
| low birth rate  |                                                                                                    | 1. | <b>검색 결과 -</b> 검색 키워드에       |
| 바사 학위논문만        |                                                                                                    |    | 따른 총 검색 결과 개수를               |
| 결과 574 647건     | ~~~~~~~~~~~~~~~~~~~~~~~~~~~~~~~~~~~~~                                                                                                   |    | 제시                           |
|                 | 2                                                                                                    | 2. | 결과 한정(필터) 목록 -               |
| 저려 기즈 관련성 🔹     | □ 1-20 선택 선택된 0개 항목           3         59 인용         조 전자 메일         금 인쇄         월 저장                                                 |    | 검색된 결과를<br>과려서/치사서으로         |
| 35 15 223       | A Trend Analysis on the Risk Factors for Low Birth Weight in Georgia                                                                    |    | 관년성/쇠신성으로<br>저려치거나 의보 으혀     |
| 제한 조건           | low birth weight occurs in approximately 1 in every 12 newborn. Low birth weight                                                        |    | 중할아기니, 전는 ㅠ 8,<br>축파 날짜 주제   |
| 🔲 Full text     | 초록/세부 사항 미리 보기 - PDF (1 MB) Full text(PDF) (6 MB) 🍗 문서 주문 참고 문헌 (78) 미리 보기 🗸                                                            |    | 데이터베이스 등의 여러                 |
| 초파 나파 🔨         |                                                                                                    |    | 옵션들로 제한하여 검색                 |
|                 | Factors associated with Iow birthweight in Mexican-Americans and Mexicans                                                               |    | 결과 내 재검색 가능                  |
| 1888-2020(10년간) | <ul> <li>Notzon, Francis Claude,<br/>The Johns Hopkins University, ProQuest Dissertations Publishing, 1989, 8923730.</li> </ul>         | 3. | 선택한 자료 활용 –                  |
|                 | low birth weight rate of Mexican Americans is<br>was only a sm all difference in the low birth weight rate of these two                 |    | 인용정보 보기, 이메일로                |
|                 | The Mexican American - Anglo comparison found similar low birth weight                                                                  |    | 보내기, 인쇄, 개인                  |
|                 | 초록/세부 사항 🍃 문서 주문 미리 보기 ~                                                                                                    |    | 계정(My Research)에 저장,         |
| 날짜 범위 입력 업데이트   |                                                                                                    |    | RefWorks와 같은                 |
|                 | <ul> <li>Do Medicaid family planning waivers reduce low birth weight prevalence? A nationwide,</li> <li>state-level analysis</li> </ul> |    | 시시컨디 프로그램으로<br>내비내기 드 다야하 자리 |
| 즈페 오            | Howard, Cheryl.                                                                                                    |    | 네그네가 ㅇ ㅋㅇ한 자표<br>확요 옥셔 제곡    |
|                 | I ne hith weight is a noteworthy nublic health nrohlem because it is a major                                                            |    | 같이 다닌 세이                     |

### 검색 페이지 활용 표 – 결과 한정

٠

٠

٠

٠

٠

٠

주제

추가 >

sociology (30,878) womens studies (26,966) public health (22,949) psychotherapy (21,741) american history (19,251)

| 정렬 기준 관련성                                                                                                    | T |
|----------------------------------------------------------------------------------------------------|---|
| 제한 조건<br>I Full text                                                                                                 |   |
| 출판 날짜                                                                                                    | ^ |
| 1888-2020(10년간)                                                                                                    | - |
|                                                                                                    |   |
| 🖨<br>날짜 범위 입력 업데                                                                                                    |   |
| ੇ 날짜 범위 입력 업데<br>국제 ●                                                                                                |   |
| <ul> <li>●</li> <li>날짜 범위 입력</li> <li>업데</li> <li>주제</li> <li>●</li> <li>색인 용어(키워드)</li> </ul>                       |   |
| <ul> <li>●</li> <li>날짜 범위 입력</li> <li>언데</li> <li>주제</li> <li>●</li> <li>색인 용어(키워드)</li> <li>대학/기관</li> </ul>        |   |
| <ul> <li>●</li> <li>날짜 범위 입력</li> <li>21</li> <li>주제</li> <li>4신 용어(키워드)</li> <li>대학/기관</li> <li>대학/기관 위치</li> </ul> |   |

| 제한 조건(Full Text): 원문이 제공되는 논문만 검색              |
|------------------------------------------------|
| <b>출판 날짜:</b> 바(bar)를 이동하여 출판 년도를 제한 후 업데이트 클릭 |

- **주제:** 주제 별로 논문 검색 및 확인
- **색인 용어(키워드):** 논문의 Index Term(keyword) 별로 검색 및 확인
- 대학/기관: 대학 또는 기관 별 논문 검색 및 확인
  - 대학/기관 위치: 국가 또는 미국-주(state) 별 논문 검색 및 확인
  - **언어:** 출판 언어 별 논문 검색 및 확인

| 포함 | 제외 | 주제                       | 개수 🔻   |
|----|----|--------------------------|--------|
|    |    | sociology                | 30,878 |
|    |    | womens studies           | 26,966 |
|    |    | public health            | 22,949 |
|    |    | p sychotherap y          | 21,741 |
|    |    | american history         | 19,251 |
|    |    | political science        | 18,669 |
|    |    | social psychology        | 18,057 |
|    |    | cultural anthropology    | 17,461 |
|    |    | developmental psychology | 17,329 |

취소

| 각 | 결과한정 옵션의 "추가" 클릭 시, |
|---|---------------------|
| • | 검색어와 관련성이 높은 주제어    |
|   | 확인 가능               |
| • | 해당 주제에 대한 논문 개수가    |
|   | 많은 순서대로 list-up     |

ProQuest,

## 검색결과 페이지 활용 표

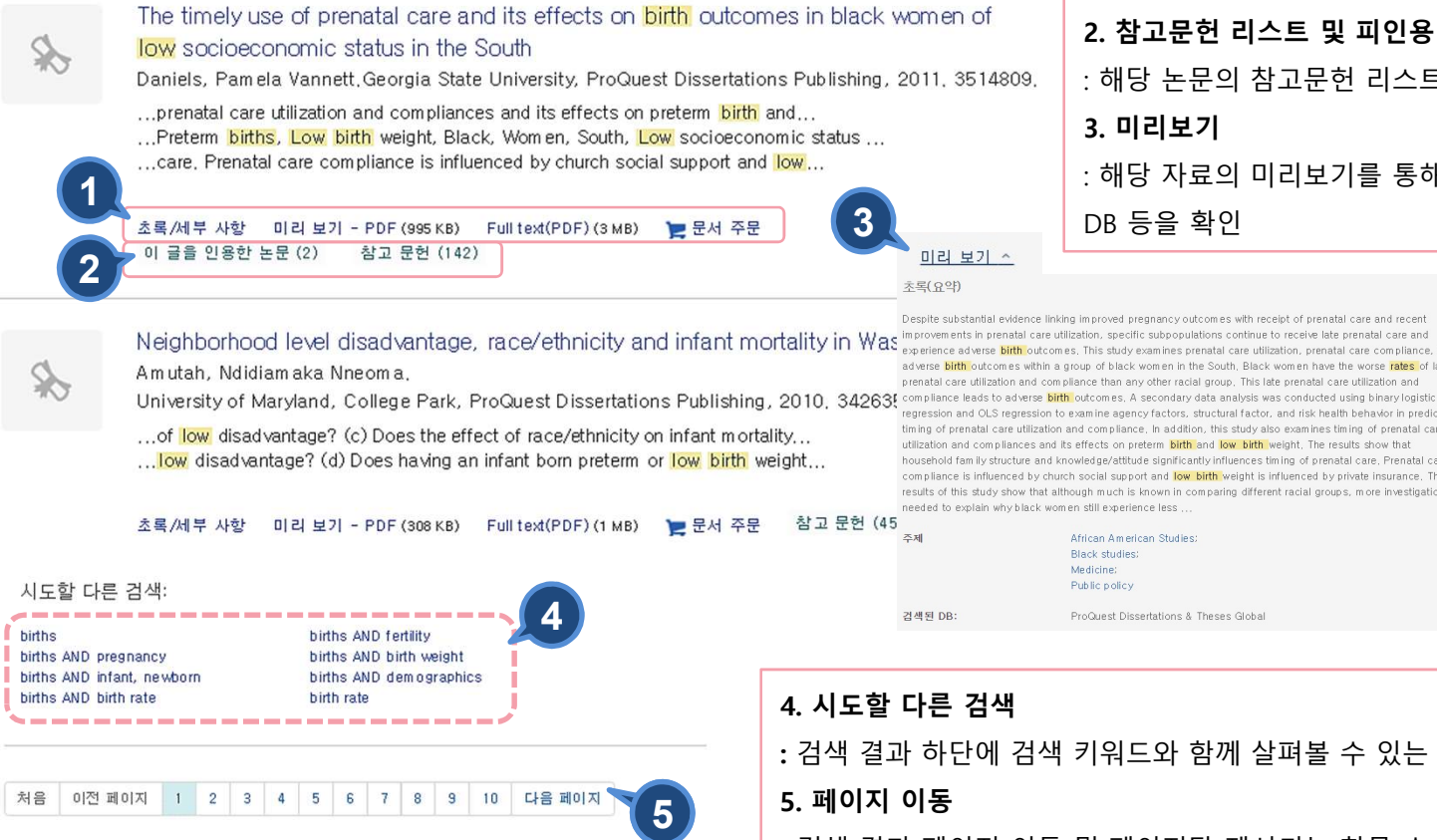

페이지당 항목 수: 20

1. 자료 유형 및 원문 보기 : 초록/세부사항, Full-text(PDF)로 원문 제공 등 자료 유형 확인 2. 참고문헌 리스트 및 피인용 문헌 리스트 : 해당 논문의 참고문헌 리스트와 피인용 건 수 확인 3. 미리보기 : 해당 자료의 미리보기를 통해 초록/세부사항, 주제어, 검색된 DB 등을 확인

Despite substantial evidence linking improved pregnancy outcomes with receipt of prenatal care and re improvements in prenatal care utilization, specific subpopulations continue to receive late prenatal care and experience adverse birth outcomes. This study examines prenatal care utilization, prenatal care compliance, and adverse birth outcomes within a group of black women in the South Black women have the worse rates of late prenatal care utilization and compliance than any other racial group. This late prenatal care utilization and regression and OLS regression to examine agency factors, structural factor, and risk health behavior in predicting timing of prenatal care utilization and compliance. In addition, this study also examines timing of prenatal care utilization and compliances and its effects on preterm birth and low birth weight. The results show that household family structure and knowledge/attitude significantly influences timing of prenatal care. Prenatal care compliance is influenced by church social support and low birth weight is influenced by private insurance. The results of this study show that although much is known in comparing different racial groups, more investigation i needed to explain why black women still experience less.

|    | African American Studies:              |
|----|----------------------------------------|
|    | Black studies:                         |
|    | Medicine;                              |
|    | Public policy                          |
| 3: | ProQuest Dissertations & Theses Global |

: 검색 결과 하단에 검색 키워드와 함께 살펴볼 수 있는 관련 및 추천 검색 키워드 제시

: 검색 결과 페이지 이동 및 페이지당 제시되는 항목 수 조정 가능

### 본문 페이지 활용 I

미리 보기 - PDF 초록/세부 사항 참고 문헌 (142)

#### < 결과로 돌아가기 < 55/574,647 >

Full text(PDF)

The timely use of prenatal care and its effects on birth outcome in black women of low socioeconomic status in the South Daniels, Pam ela Vannett. Georgia State University, ProQuest Dissertations Publishing, 2011. 351 4809.

#### THE TIMELY USE OF PRENATAL CARE AND ITS EFFECTS ON BIRTH OUTCOMES IN BLACK WOMEN OF LOW SOCIOECONOMIC STATUS IN THE SOUTH

#### by

PAMELA VANNETT DANIELS Under the Direction of Erin Ruel

#### ABSTRACT

Despite substantial evidence linking improved pregnancy outcomes with receipt of prenatal care and recent improvements in prenatal care utilization, specific subpopulations continue to receive late prenatal care and experience adverse birth outcomes. This study examines prenatal care utilization, prenatal care compliance, and adverse birth outcomes within a group of black women in the South. Black women have the worse rates of late prenatal care utilization and compliance than any other racial group. This late prenatal care utilization and compliance leads to adverse birth outcomes. A secondary data analysis was conducted using binary logistic regression and OLS regression to examine agency factors, structural factor, and risk health behavior in predicting timing of prenatal care utilization and compliance. In addition, this study also examines timing of prenatal care utilization and compliances and its effects on preterm birth and low birth weight. The results show that household family structure 이 데이터베이스 검색... PDF 다운로드 문서 주문 가 가 인용 조전자 메일 출 인쇄 요 저장 ○ 선택한 항목에 추가 이 글을 인용한 논문 (2) 공통된 참고 문헌을 가진 다른 문서 (24937) 관련 항목 ▲

2

3

4

#### low birthweight in southeast Brazil.

Goldani, Marcelo Z: Barbieri, Marco A: Silva, Antonio A M: Bettiol, Heloisa: National Library of Medicine.

#### American journal of public health Vol. 94, Iss. 8, (August 2004): 1366-1371.

#### Investigating the Determ inants of

Adverse Birth Outcomes Corbin, Carly. The George Washington University, ProQuest Dissertations Publishing, 2017. 10622541.

#### 1. PDF 다운로드

: PDF 원문 다운로드 혹은 Unbound, Microfilm/Microfiche 등의 다른 문서 형식으로 주문가능

#### 2. 선택한 논문 활용

: 인용정보 생성, 이메일로 보내기, 인쇄, My Research에 추가, 서지정보 반출 가능

3. 피인용 논문 및 공통 참고문헌 자료

: 해당 논문의 피인용 논문과 공통된 참고문헌을 가진 다른 자료 리스트 제공

#### 4. 관련항목

: 선택한 논문과 유사한 자료 보기

#### 5. 색인 처리 용어 검색

: 선택한 논문의 주제와 동일한 주제의

다른 논문 검색

### 본문 페이지 활용 표

#### < 결과로 돌아가기 < 55/574,647 >

The timely use of prenatal care and its effects on birth outcomes in black women of low socioeconomic status in the South Daniels, Pam ela Vannett. Georgia State University, ProQuest Dissertations Publishing, 2011. 351 4809.

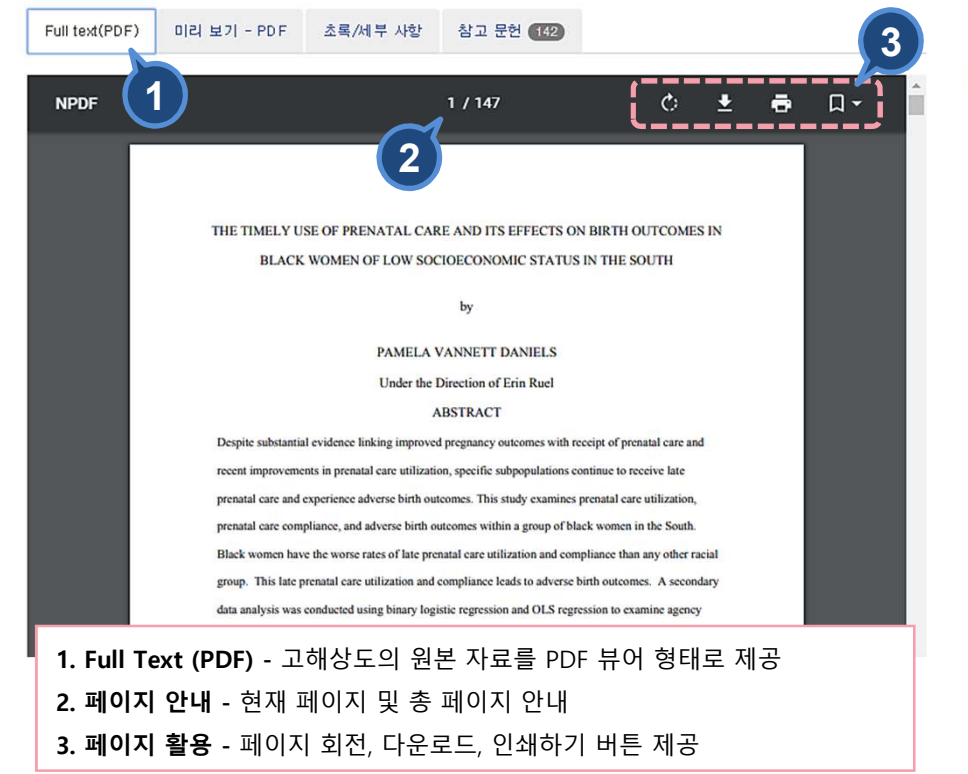

#### < 결과로 돌아가기 < 55/574,647 >

The timely use of prenatal care and its effects on birth outcomes in black women of low socioeconomic status in the South Daniels, Pam ela Vannett. Georgia State University, ProQuest Dissertations Publishing, 2011. 351 4809.

| Full text(PDF)                                                             | 미리 보기 - PDF                                        | 초록/세부 사항                                 | 참고 문헌 (142)                                             |                                                                                                    |
|----------------------------------------------------------------------------|----------------------------------------------------|------------------------------------------|---------------------------------------------------------|----------------------------------------------------------------------------------------------------|
| 다른 데이터베이스의                                                                 | 이 중복 항목 표시                                         |                                          | 4                                                       |                                                                                                    |
| 초록변역<br>Despite su<br>prenatal ce<br>This study ex-re<br>women in the Sout | 초록<br>다음 언어를 번역 (영0<br>독일어 ▼                       | 서 ▼ 다음 언(                                | 어로 번역<br>번역                                             | X<br>renatal care and recent im provem ents in<br>re and experience adverse birth outcom es.<br>s birth outcom es within a group of black<br>ion and compliance than any other racial |
| group. This late pre<br>conducted using bi                                 | enatal care utilization<br>nary logistic regressio | and compliance lea<br>on and OLS regress | adsto adverse <mark>birth</mark><br>ion to exam ine age | outcomes. A secondary data analysis was<br>ncy factors, structural factor, and risk health                                                                                            |

behavior in predicting timing of prenatal care utilization and compliance. In addition, this study also examines timing of prenatal care utilization and compliances and its effects on preterm bith and low bith weight. The results show that household family structure and knowledge/attitude significantly influences timing of prenatal care. Prenatal care compliance is influenced by 추가 적용 and a structure and knowledge/attitude significantly influences the private increase. The provide of this study show that elbouch to use  $^{2}$  자 =  $^{2}$  자 =  $^{2}$   $^{2}$   $^{2}$   $^{2}$   $^{2}$   $^{2}$   $^{2}$   $^{2}$   $^{2}$   $^{2}$   $^{2}$   $^{2}$   $^{2}$   $^{2}$   $^{2}$   $^{2}$   $^{2}$   $^{2}$   $^{2}$   $^{2}$   $^{2}$   $^{2}$   $^{2}$   $^{2}$   $^{2}$   $^{2}$   $^{2}$   $^{2}$   $^{2}$   $^{2}$   $^{2}$   $^{2}$   $^{2}$   $^{2}$   $^{2}$   $^{2}$   $^{2}$   $^{2}$   $^{2}$   $^{2}$   $^{2}$   $^{2}$   $^{2}$   $^{2}$   $^{2}$   $^{2}$   $^{2}$   $^{2}$   $^{2}$   $^{2}$   $^{2}$   $^{2}$   $^{2}$   $^{2}$   $^{2}$   $^{2}$   $^{2}$   $^{2}$   $^{2}$   $^{2}$   $^{2}$   $^{2}$   $^{2}$   $^{2}$   $^{2}$   $^{2}$   $^{2}$   $^{2}$   $^{2}$   $^{2}$   $^{2}$   $^{2}$   $^{2}$   $^{2}$   $^{2}$   $^{2}$   $^{2}$   $^{2}$   $^{2}$   $^{2}$   $^{2}$   $^{2}$   $^{2}$   $^{2}$   $^{2}$   $^{2}$   $^{2}$   $^{2}$   $^{2}$   $^{2}$   $^{2}$   $^{2}$   $^{2}$   $^{2}$   $^{2}$   $^{2}$   $^{2}$   $^{2}$   $^{2}$   $^{2}$   $^{2}$   $^{2}$   $^{2}$   $^{2}$   $^{2}$   $^{2}$   $^{2}$   $^{2}$   $^{2}$   $^{2}$   $^{2}$   $^{2}$   $^{2}$   $^{$ 

<sup>분류</sup> 0296: African American Studies 0325: Black studies 0325: Black studies 0325: Hack studies 0325: Hack studies 0325: Hack studies 0325: Hack studies 0325: Hack studies 0325: Hack studies 0325: Hack studies 0325: Hack studies 0325: Hack studies

Public policy

5. 번역 - 초록 번역 기능 (**※ 번역기능은 <u>웹에서 이용 가능;</u> 자료에 따라** 번역기능 서비스가 제공되지 않을 수 있음.

| 본문 페이지 활용 皿                                                                                                    |                           |                                                                                                    |                                                                                                    | ProQuest                                                                                                    |
|----------------------------------------------------------------------------------------------------|---------------------------|----------------------------------------------------------------------------------------------------|----------------------------------------------------------------------------------------------------|----------------------------------------------------------------------------------------------------|
| The timely use of prenatal care and its effects on birth outcomes<br>in black women of low socioeconomic status in the South<br>Daniels, Pam ela Vannett. Georgia State University, ProQuest Dissertations Publishing 011. 351 4809.<br>2조 숨기기                                                                                                    | 1.                        | 참고 문한                                                                                                  |                                                                                                    | 제고                                                                                                    |
| A근 날파순 정열<br>1. 103. National Center for Health Statistics, final natality data. Retrieved February 10, 2010, from                                                                                                    | : 애<br>2. 그<br>: 참<br>Pro | 당 논문의<br><b>2리 물기</b><br>고문헌 리<br>Ouest DE                                                             | · 전세 삼고 문헌 리스트가 웹페이지도<br><b>검색</b><br>스트의 논문 중 <b>본문 및 초록이 구독</b><br>3 <b>에서 제공될 경우</b> 링크로 연결                                                                                                   | · 세공<br>중인 다른                                                                                                    |
| <ol> <li>www.m archofdim es.com /peristats.</li> <li>138. U.S. Census Bureau, Census 2000 Sum m ary File 1, Detailed Tables, Table P1, DeKalb and Fulton County, GA.</li> <li>41. County Health Rankings. 2010. Retrieved from www.countyhealthrankings.org on March 12, 2010.</li> </ol>                                                                                                    |                           | ·결과로 돌아가기<br>Why are Our                                                                               | hables dving? Pregnancy, birth, and death in                                                                                                    | 이 데이터베이스 검색 🖉 Q                                                                                                    |
| <ol> <li>91. Linkages Glanz, K, Rimer, B.K., Viswanath, K. "Health Belief Model Components" in Health Behavior and Health Education: Theory, Research, and Practice (4th ed.) p.49.</li> <li>Why are our babies dying? Pregnancy, birth, and death in America</li> <li>Chermian, Bachel B', Lane, Sandra D, Medical anthropology quarterly, Vol. 26, Jes. 4. (Dec. 2012); 529-541</li> </ol> | ו                         | MTry are out<br>Am erica<br>Chapman, Rachel R: Lau<br>Vedical anthropology q<br>bol: 10.1111/maq.12013 | Jadies Gyng: Freghancy, Dhur, and dealt in<br>ie. Sandra D.<br>Landerty Vol. 26, Iss. 4, (Dec 2012): 639-641.<br>_1                                                                              | Full text 옵션 ^                                                                                                    |
| 6.       ALLISON, P.D. Logistic regression using SAS. Theory and application. Logistic regression using SAS. Theory and o) 글을 인용한 논론 (1172) application (2012): SAS Publications                                                                                                    |                           | 세부 사항<br>7제                                                                                            | Syracuse/<br>Infant nortality/<br>Poverty/<br>Social exclusion:<br>Political economy/<br>U.S.A.                                                                                                  | >> 인용     ➡ 전자 메일       증 인색     ➡ 저장       □ 선택한 함복에 추가                                                                                                    |
| 7. The Influence of Early-Life Events on Human Capital, Health Status, and Labor Market Outcom es<br>Over the Life Course<br>Johnson, Rucker C: Schoeni, Robert F.<br>The B.E. Journal of Economic Analysis & Policy: Berkeley Vol. 11, Iss. 3, (Sep 2011): 1.<br>이 글을 인용한 눈쪽 (31) 효목/세부 사항                                                                                                  |                           | 식별자/키워드<br>제목<br>저자                                                                                    | Sociology<br>Why are our babies dying? Pregnancy, birth, and death in America<br>Chapman, Rachel R <sup>°</sup> ; Lane, Sandra D<br><sup>°</sup> University of Washington<br>; Chapman, Rachel R | 관현 항목 ^<br>White infant mortality in<br>Appalachian states, 1976-<br>1980 and 1936-2000: Chanaj<br>Yao, Nengliang: Matthews,<br>Kephen A: Hillemeier, Marianne<br>Kephen A: Hillemeier, Marianne<br>Kephen A: Hillemeier, Marianne<br>Kephen A: Hillemeier, Marianne<br>Kephen A: Hillemeier, Marianne<br>Kephen A: Hillemeier, Marianne<br>Kephen A: Hillemeier, Marianne<br>Kephen A: Kephen A: K |

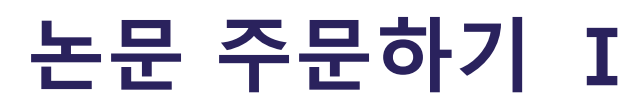

### Sign In

An ordering account is required for purchasing dissertations.

If you are purchasing your own dissertation, please contact Author School Relations to receive author pricing, by phoning 1-800-521-0600 ext. 77020 or emailing disspub@proquest.com. (Outside the U.S. and Canada, see Support Directory.)

If you are making a purchase on behalf of or directly from a US Federal Government institution please contact us by phone at 1-800-521-3042 o info@proquest.com.

|                                                                                                    | create an Organizational Purchaser Account. | ······                                                                    | ,                    |
|----------------------------------------------------------------------------------------------------|---------------------------------------------|---------------------------------------------------------------------------|----------------------|
| Don't have an ordering a 2 et?                                                                              | Contact information                         |                                                                           |                      |
| Password: Create account                                                                                    | * First name                                | e: Suhyun                                                                 |                      |
|                                                                                                    | Middle name (optional)                      | ):                                                                        |                      |
| Forgot your username or page ported?                                                                        | * Last name                                 | P: Chung                                                                  |                      |
|                                                                                                    | * Email address                             | S: suhyun.chung@proquest.com                                              |                      |
| Sign in                                                                                                    | * Confirm email address                     | suhyun.chung@proquest.com                                                 |                      |
|                                                                                                    | * Phone number                              | 82 7335119 Ext.                                                           |                      |
|                                                                                                    | * Username                                  | SueChung                                                                  |                      |
| Pricing information                                                                                         | * Password                                  | Username must be at least 5 characters.                                   |                      |
| View pricing information and find out about discounts for libraries, dissertation authors, and bulk orders. |                                             | Password must be at least 8 characters long, contain numbers and letters, |                      |
|                                                                                                    | * Confirm password                          | and have no repeating characters.                                         |                      |
|                                                                                                    |                                             | Please note your username and password in a secure place.                 |                      |
|                                                                                                    | * Academic affiliation                      | Non-Academic 🔻                                                            |                      |
| <b>1. 계정으로 로그인</b> - 계정생성 후 원하는 자료 유형( PDF, Hardcover, Soft                                                 | cover,                                      | I'm not a robot                                                           |                      |
| Unbound, Microfilm & Microfiche) 으로 논문 구매 가능                                                                |                                             | C                                                                         | ancel Create account |
| 2. 계정 생성 - Create Personal Account 를 클릭                                                                     |                                             |                                                                           |                      |
| 게저 새서에 피스히 저나(이르 이메이 다비이 비술 도)르 너이                                                                          | ㅎ 게저 새서                                     |                                                                           |                      |
| ■ 계성 생성에 필요한 성모(이금, 이메일, 모마일 면오 등)를 넣은                                                                      | 두 세경 생경                                     |                                                                           |                      |
| 3. 가격 정보 안내페이지에서 자료 유형별 가격 확인                                                                               |                                             |                                                                           |                      |

Pro(

)uest

## 논문 주문하기 표

| ProQu         | est                                                                                                    | Welcome, St                                                                                                    | hyu     |                                                                                                    |                                                                                                    |         |                               |
|---------------|----------------------------------------------------------------------------------------------------|----------------------------------------------------------------------------------------------------|---------|----------------------------------------------------------------------------------------------------|----------------------------------------------------------------------------------------------------|---------|-------------------------------|
| Back to ProQu | to ProQuest                                                                                                    |                                                                                                    | ProQues | st                                                                                                    |                                                                                                    |         | Welcome, Sub                  |
| 1             | Select Format                                                                                                    |                                                                                                    |         | t                                                                                                    |                                                                                                    |         |                               |
|               | Please make a format selection below to continue. Please note that because we custom print copies when we receive orders, dissertations and theses can only be returned in the unlikely event of a production defect.<br>All prices are in U.S. dollars, and do not include shipping and handling. You will be able to choose your shipping method during checkout.<br>We have implemented Captcha, the preferred browser is Chrome. If you are experiencing any issues, please clear your browsing history and make sure your pop up blockers are turned off. |                                                                                                    | 3       | Shopping Cart<br>Review your selected item(s) below. To continue, click Check out.<br>To add additional items, you can continue searching at ProQuest. From there you can order m<br>click the shopping cart link at the top of the page when you are ready to check out. |                                                                                                    |         | : items or                    |
|               | ID: 366516<br>A                                                                                                    | ROM DUST TO DEEDS: FAMILY AND COMMUNITY IN NEW YORK JEWISH BURIAL, 1655-1955 Author.Amanik, Allan   No. of pages: 363 |         | Pub ID                                                                                                    | Item name                                                                                                    | Price   | Quantity                      |
| 1             | Format:                                                                                                    | Select format  Select format PDF (immediate download) - \$38.00                                                       | 2       | 3665101<br>Remove                                                                                                    | FROM DUST TO DEEDS: FAMILY AND COMMUNITY IN NEW YORK JEWISH<br>BURIAL, 1655-1955<br><i>Author: Amanik, Allan</i>   Format : Hardcover   No. of pages: 363 | \$72.00 | 1                             |
|               |                                                                                                    | Unbound - \$39.00<br>Softcover - \$56.00<br>Hardcover - \$72.00<br>Microfilm - \$49.00<br>Microfiche - \$55.00        |         | Empty                                                                                                    | Recalculate Continue searc                                                                                                    | Subtota | al: \$72.02<br>4<br>Check out |

ProQuest.

1. 계정 로그인 후 선택한 논문의 자료 유형(PDF, Hardcover, Softcover, Unbound, Microfilm & Microfiche) 선택

- 2. "Continue" 클릭
- 3. 선택한 논문 및 자료 유형 확인
- 4. "Check out" 클릭 및 배송지와 결재 정보 입력 후 주문 완료

| My Research – 개                                                                                                    | 인계정                                                                         |                                                     | ProQuest.                                                                                                    |
|----------------------------------------------------------------------------------------------------|-----------------------------------------------------------------------------|-----------------------------------------------------|----------------------------------------------------------------------------------------------------|
| ProQuest                                                                                                    |                                                                             | 3                                                   |                                                                                                    |
| 검색 고급 검색 출판물 찾아보기 데이터베이스(175)                                                                                                    |                                                                             |                                                     | 5                                                                                                    |
| 로그인 위젯                                                                                                    |                                                                             | My Researc                                          | h계정 생성 🛹 🛛 👋                                                                                                    |
| My Research 시작                                                                                                    |                                                                             | 필수*<br>사용자 이름 *                                     | SummerJung                                                                                                    |
| 기존 사용자 - 로그인 4 My                                                                                                    | · Research를 처음 사용하십니까?<br>Research 계정을 생성하여 ProQuest의 다양한 개인화 기능들을 이용하실 수 있 | 비밀 번호 •                                             |                                                                                                    |
| 금: 나. ProG<br>비밀 변호: 보기                                                                                                    | uest 사용자는 My Research 무료 계정을 쉽게 생성하실 수 있습니다. 자세히 🗄                          | 비밀 번호 다시<br>입력 *                                    | ••••••                                                                                                    |
| 비밀 번호 찾기 로그인                                                                                                    | ly Research 계정 생성 <b>5</b>                                                  | 이름                                                  | Summer<br>로그인 시 회면에 표시됩니다.                                                                                                    |
|                                                                                                    |                                                                             | 성                                                   | Jung<br>개정에서 보낸 전자 메일에 표시됩니다.                                                                                                    |
| <ol> <li>1. 검색 히스토리: 검색 히스토리 저장</li> <li>2. 선택한 검색결과 확인(회원 가입 불필요): 저장한 검색</li> <li>3. My Research 로그인</li> <li>4. Ma Grandu 로그인: 게정이 이는 것이 바이버리.</li> </ol> | 색 결과 자료 확인                                                                  | 전자 메일 주소 *<br>☑ 본인은 ProQuest :<br>□ 새 My Research 7 | email@proquest.com<br>계정 확인 잊어버린 비밀 번호 힌트 및 알림 메시지에 사용됩니다.<br>개인 정보 취급 방침에 동의하며 이용 약관을 수락합니다. •<br> 정을 RefWorks 계정에 연결하려 합니다. 자세히 알아보기 |
| 4. My Search 도그인: 세상이 있는 경우 ID와 비밀면오           5. My Research 계정 생성: My Research 계정 생성 안                                                                     | 도 도그인<br>내 (계정 생성 후 즉시 이용 가능)                                               |                                                     | 취소 계정 생성                                                                                                    |

| My F          | Research                                                                                                    | ProQue                                                                                                    | st.                                            |                                                                                                    |  |
|---------------|----------------------------------------------------------------------------------------------------|----------------------------------------------------------------------------------------------------|------------------------------------------------|----------------------------------------------------------------------------------------------------|--|
| 문서 (22) 검색    | 항목 (0) 알림 메시지 (0) RSS I                                                                                                    | 디드(0) 위젯 계정                                                                                                    |                                                | ▶ 1. My Research 개인 계정 활용                                                                                                    |  |
| 폴더: 모든        | 문서(22)                                                                                                    |                                                                                                    |                                                |                                                                                                    |  |
| 모든 문서         |                                                                                                    |                                                                                                    | •                                              | ¥                                                                                                    |  |
| ☑ 항목 선택(1-20) |                                                                                                    | 👼 폴더에 추가 🛛 삭제 🤥 인용 🛎 전자 메일                                                                                                    | 일 📥 인쇄 💾 저장                                    | ↔ 폴더 추가, 인용하기 등의 추가<br>기능 활용                                                                                                    |  |
| . 1 €         | Interaction of rifampicin treatment will         Boit, H M Boit, M Kappus, H: National Lib         이 글을 인용한 논문 (3)         초록/세부 사항       외부 사이트에 대한         참고 사항:       1 참고 사         저장됨:       7월 20 20         【 삭제       플 폴더에 추가 | th pharmacokinetics and metabolism of ethinylog<br>rary of Medicine. <b>Acta endocrinologica</b> 85.1 (May 1977)<br>링크이며 이 링크는 새 창에서 열립니다.<br>I함 추가<br>17                                 | estradiol in m an<br>): 189-197.<br>미리 :<br>2. | <ul> <li>My research 위젯-My Research 개인 계정 활용을 생성하여<br/>검색한 자료 및 검색어 저장, 검색 항목, 알림 메시지, RSS 피드<br/>등 저장한 검색 자료들을 지속적으로 관리 가능</li> <li>추가 기능 활용-한 섹션 동안 My Research에 추가한 자료에</li> </ul> |  |
| ☑ 2 😒         | Decreased Linezolid Serum Concentr<br>Potential Drug Interaction between Lin<br>Blassmann, Ute: Roehr, Anka C: Frey, Otto<br>2016): 51-55.<br>초록/세부 사항 외부 사이트에 대한<br>참고 사항: 김부 사이트에 대한<br>참고 사항: 김부 20 20                                | ations in Three Critically III Patients: Clinical Case<br>nezolid and Rifampicin<br>R: Koeberer, Andreas: Briegel, Josef: 외. <b>Pharmacology</b><br>링크이며 이 링크는 새 창에서 열립니다.<br>I항 추가<br>17 | e Studies o<br><b>y: Basel</b> 98, 1-2 (Jun    | 메모를 추가하여 폴더에 추가, 인용하기, 이메일, 프린트 및<br>서지사항 반출 등의 기능 이용                                                                                                    |  |
|               | 🗙 삭제 🛛 늘 폴더에 추가                                                                                                    |                                                                                                    | 미리 보기 ~                                        | *                                                                                                    |  |

### LibGuides 및 도움말

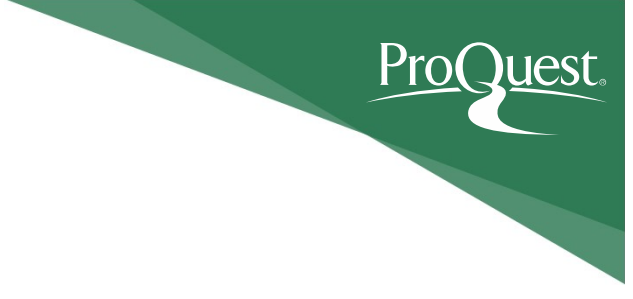

ProQuest Dissertations & Theses Global LibGuides

ProQuest Platform Tutorial video on Youtube

ProQuest Support Center

ProQuest Korea – <u>korea@asia.proquest.com</u> 기타 문의사항은 ProQuest 한국지사로 연락 주십시오

# 감사합니다

### ProQuest 한국지사 korea@asia.proquest.com